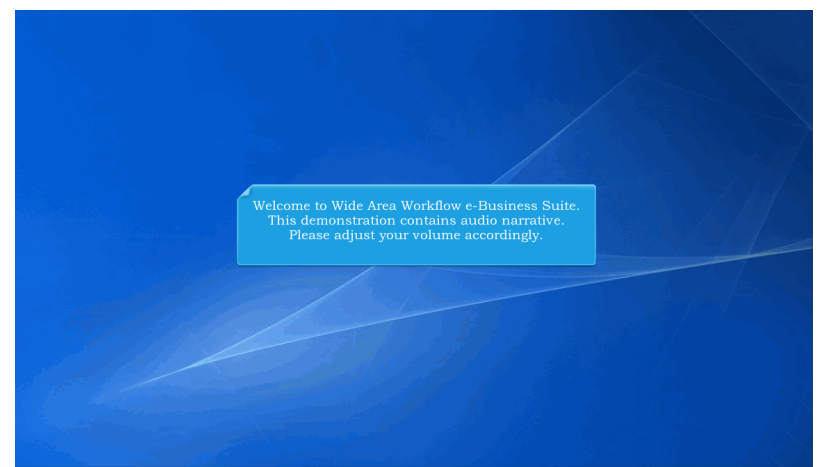

Welcome to Wide Area Workflow e-Business Suite. This demonstration contains audio narrative. Please adjust your volume accordingly.

| <b>WideArea</b> WorkFlow<br><i>e</i> -Business Suite 5.11.0                             |                         | Register 🖌                                                          | Help/Training 🗁 |
|-----------------------------------------------------------------------------------------|-------------------------|---------------------------------------------------------------------|-----------------|
| Certificate Login                                                                       | System Messages         |                                                                     |                 |
| Certificate Login                                                                       | (2013-JAN-17 12:05 EDT) | System: All Subject: Build Info Action Required! Message For: All U | sers            |
|                                                                                         | Version:                | 5.11.0 Build02_10                                                   |                 |
| CAC Help?                                                                               | Build Date:             | 10/03/2017                                                          |                 |
|                                                                                         | Application Server:     | WebSphere 8.5.5.11 (jdk1.7.0_121)                                   |                 |
|                                                                                         | HTTP Server:            | IBM IHS 8.5.5.9                                                     |                 |
| User ID Login                                                                           |                         | Lesses -                                                            |                 |
| User ID This preser                                                                     | ntation is an overvie   | w of GFP IUID Contractor Queries.                                   |                 |
|                                                                                         | Status:                 | Production                                                          |                 |
| Password                                                                                | Current Usage:          | 5.11 Testing                                                        |                 |
| Login<br>Forgot your User ID?   Forgot your Password?   Who's my<br>Organization's GAM? |                         |                                                                     |                 |
| Cuick Links                                                                             | Getting Started H       | ep irapt Mobile                                                     | Real            |

This presentation is an overview of GFP IUID Contractor Queries.

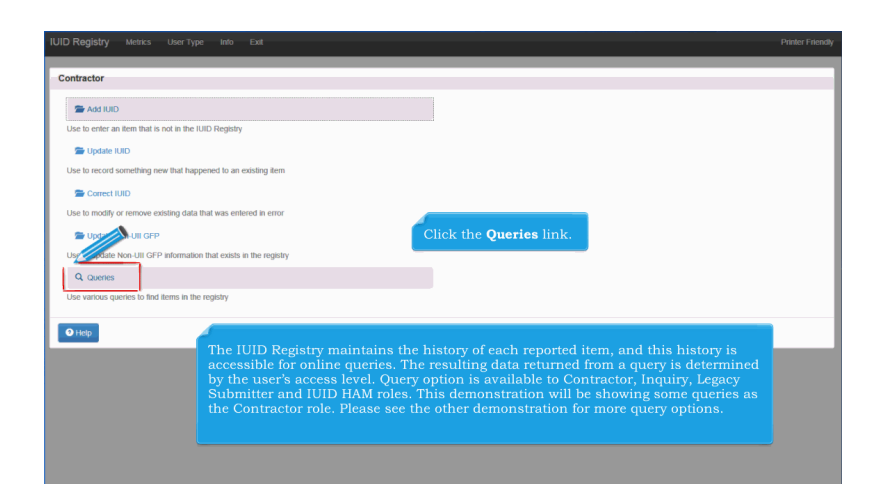

The IUID Registry maintains the history of each reported item, and this history is accessible for online queries. The resulting data returned from a query is determined by the user's access level. Query option is available to Contractor, Inquiry, Legacy Submitter and IUID HAM roles. This demonstration will be showing some queries as the Contractor role. Please see the other demonstration for more query options. Click the Queries link.

 ID Registry
 Metric Werther Werther Werth

The GFP Reconciliation Query provides information on current custodial status for all items in the IUID Registry under a given contract. Click the GFP Reconciliation Query link.

| Custodial Prime Contractor ID * |                               |             |               |  |
|---------------------------------|-------------------------------|-------------|---------------|--|
| FU4417                          |                               |             |               |  |
| Custodial Contract Number       |                               |             |               |  |
|                                 |                               |             |               |  |
| Custodial Contract Order Number |                               |             |               |  |
|                                 |                               |             |               |  |
| Result Type                     |                               |             |               |  |
| Items with Ulls                 |                               | <b>v</b>    |               |  |
| - 5 40                          |                               |             |               |  |
|                                 |                               |             |               |  |
| Continue Cancel Ocomicad        | Cenerate Offline Query O Help | i           |               |  |
|                                 |                               |             |               |  |
| Enter a Costadial Daia          |                               | Click the C | ontinue link. |  |

Enter a Custodial Prime Contractor ID. Enter a CAGE or DUNS for a list of all associated contracts and items. Enter a CAGE or DUNS with a Contract Number and/or Custodial Contract Order Number for a list of items on that contract or order. Result Type is an optional selection: Items with UIIs or Items without UIIs. Click the Continue link.

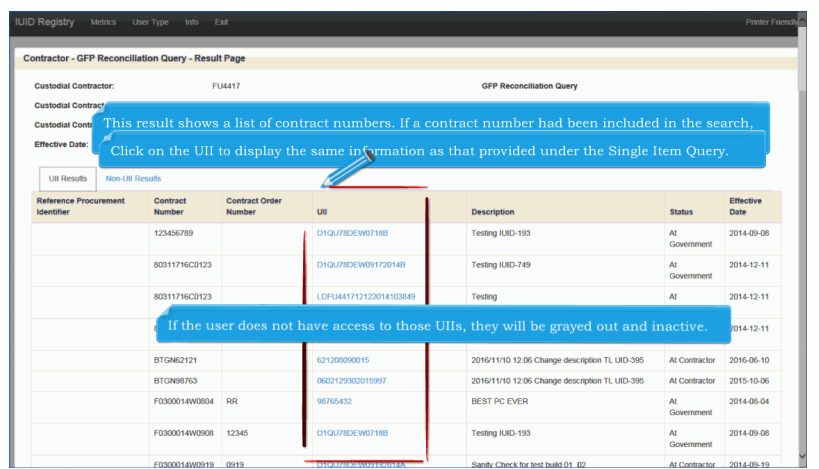

The GFP Reconciliation Query - Results Screen is displayed. This result shows a list of contract numbers. If a contract number had been included in the search, only items under that contract number would be listed in the contract number column. Click on the UII to display the same information as that provided under the Single Item Query. If the user does not have access to those UIIs, they will be grayed out and inactive.

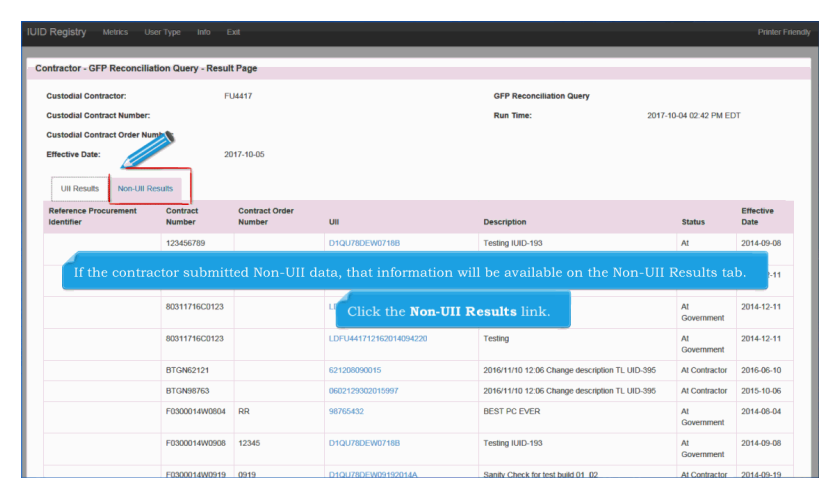

If the contractor submitted Non-UII data, that information will be available on the Non-UII Results tab. Click the Non-UII Results link.

| Registry Metrics User Type                                      | Info Exit                                            |                                                                  |                          |                     |                                             |                                       |                                          | Printer                           |
|-----------------------------------------------------------------|------------------------------------------------------|------------------------------------------------------------------|--------------------------|---------------------|---------------------------------------------|---------------------------------------|------------------------------------------|-----------------------------------|
| ntractor - Non-Ull GFP Reconcilia                               | ition Query - Result Pa                              | je                                                               | -                        |                     | _                                           | _                                     | _                                        | _                                 |
| Custodial Contractor:                                           | FU4417                                               |                                                                  |                          |                     | GFP Recond                                  | iliation Query                        |                                          |                                   |
| If records are foun<br>quantity, UII, unit<br>non-UII screen an | d on the Non-U<br>of measure, sta<br>d allows view o | JII Results tab, the<br>atus, and effective<br>f nonUII bin from | ey wil<br>date.<br>UII s | l inc<br>GF<br>cree | clude Contra<br>P Reconcilia<br>n where UII | ct Number,<br>tion Query<br>came from | Contract O<br>shows UII a<br>a non-UII b | rder Number,<br>ction from<br>in. |
| UII Results Non-UII Results                                     | Contract Number                                      | Contract Order Number                                            | Otv                      | 1.00                | Unit Of Measure                             | Status                                | Effective Date                           | V                                 |
|                                                                 | F0300014X0723                                        | KSHX                                                             | 1                        |                     | EA                                          | At Contractor                         | 2014-07-09                               |                                   |
|                                                                 | F0300016L0926                                        | 0796                                                             | 1                        |                     | HR                                          | At Government                         | 2008-07-20                               | Q All Q Line                      |
|                                                                 | F0300016L0926                                        | 0796                                                             | 1                        |                     | HR                                          | At Government                         | 2008-07-20                               | Q All Q Line                      |
| From the                                                        | returned list,                                       |                                                                  |                          |                     |                                             | Contractor                            | 2014-07-09                               | Q All Q Line                      |
| resides a<br>Select a                                           | nd add the UII<br>bin by clicking                    | and one or two co<br>on the <b>All</b> link in                   | nditi<br>the V           | ons<br>iew          | to the item.<br>Detail                      | Government                            | 2013-08-19                               | Q All Q Line                      |
| column.                                                         | The bin record                                       | opens to display a                                               | ull of i                 | its d               | etails.                                     | Government                            | 2013-08-19                               | Q AII Q Line                      |
|                                                                 | HQ033916L0930                                        | RRRLOSEECP07960915                                               | 1                        |                     | EA                                          | At Government                         | 2016-05-18                               |                                   |
|                                                                 | HQ033916L0930                                        | RRRLOSEECP07960915                                               | 1                        |                     | EA                                          | At Government                         | 2016-05-18                               | Q All Q Line                      |
|                                                                 | HQ033916L0930                                        | RRRLOSEECP07960915                                               | 1                        |                     | EA                                          | At Government                         | 2016-05-18                               | Q All Q Line                      |

If records are found on the Non-UII Results tab, they will include Contract Number, Contract Order Number, quantity, UII, unit of measure, status, and effective date. GFP Reconciliation Query shows UII action from non-UII screen and allows view of nonUII bin from UII screen where UII came from a non-UII bin. From the returned list, you can select the bin where the item resides and add the UII and one or two conditions to the item. Select a bin by clicking on the All link in the View Detail column. The bin record opens to display all of its details.

| Retrieve Ullis by serial number, part number, enterprise identifier, and/or batch/lot                                                                                                    |
|----------------------------------------------------------------------------------------------------|
| Q, Part Number Query                                                                                                    |
| Retrieve Ulls based on a part number                                                                                                    |
| Q, GFP B                                                                                                    |
| Retric Thirds or without Ullis                                                                                                    |
| Q, GFP Custody By Contract Query                                                                                                    |
| Retrieve GFP by a contract num_CLebit to go to the GPP Contract Query                                                                                                    |
| Q, GFP Custody By CAGE/DUNS/DoDAAC Query                                                                                                    |
| Retrieve GFP by Contractor Custody                                                                                                    |
| Q, GFP Property Transactions Query                                                                                                    |
| Retrieve GFP by Contractor or Contract where Non UII has an action                                                                                                    |
| Q GEP AT                                                                                                    |
| Retrieve GFP The GFP Custody Query by Contract allows the user to enter a contract number under which items have been furnished as GFP a survival dial contract order provides and display. |
| <sup>Q</sup> North all UIIs and their descriptions, the GFP prime contractor, and the sent and received dates. The GFP                                                                      |
| Retieve Non Custody query provides the same information as that provided under the Composition Query for                                                                                    |
| Q user, addition, Non-UII GFP data can also be viewed in the GFP Custody Overy - Contract.                                                                                                  |
| Retrieve Use                                                                                                    |
| Q. User Generated/Saved Queries                                                                                                    |
| Download Queries submitted for offline processing                                                                                                    |
| O Man Merru Dirich                                                                                                    |

The GFP Custody Query by Contract allows the user to enter a contract number under which items have been furnished as GFP, a custodial contract order number, and an effective date and display all UIIs and their descriptions, the GFP prime contractor, and the sent and received dates. The GFP Custody query provides the same information as that provided under the Composition Query for children. Children can be viewed using the "View Children" link on the query results page. In addition, Non-UII GFP data can also be viewed in the GFP Custody Query - Contract. Click the GFP Custody By Contract Query link.

| IUID Registry Metrics User Type Into Exit                                                                                                    | Printer Friendly                                                                                                    |
|----------------------------------------------------------------------------------------------------|----------------------------------------------------------------------------------------------------|
| Contractor - GFP Custody By Contract Query: Search Page                                                                                                    |                                                                                                    |
| Custodial Contract Number *                                                                                                    |                                                                                                    |
| 123456789                                                                                                    |                                                                                                    |
| Custodial Contract Order Number                                                                                                    |                                                                                                    |
|                                                                                                    |                                                                                                    |
| Effective Date                                                                                                    |                                                                                                    |
|                                                                                                    |                                                                                                    |
| Result Type                                                                                                    |                                                                                                    |
| Items with Ulis                                                                                                    |                                                                                                    |
| * - Required                                                                                                    |                                                                                                    |
| Continue     O Cancel     O Download     A Generate Offline Query     O Help                                                                                            |                                                                                                    |
| Enter Custodial Contract Number, Entering the Cust<br>optional. If no date is entered, the system default dat<br>return data set allows for any time zone shifts. Futur | odial Contract Order Number and Effective Date is<br>e for queries will include "tomorrow" to ensure the<br>e dates beyond "tomorrow" may not be used in a query. |
|                                                                                                    |                                                                                                    |

Enter Custodial Contract Number. Entering the Custodial Contract Order Number and Effective Date is optional. If no date is entered, the system default date for queries will include "tomorrow" to ensure the return data set allows for any time zone shifts. Future dates beyond "tomorrow" may not be used in a query.

| 123456789                                                  |                                   |
|------------------------------------------------------------|-----------------------------------|
|                                                            |                                   |
| ustodial Contract Order Number                             |                                   |
|                                                            |                                   |
| fective Date                                               |                                   |
| scult Tyne                                                 |                                   |
| Items with Ulis                                            | Y                                 |
| and a                                                      |                                   |
|                                                            |                                   |
| Continue O Cancel O Download Cenerate Offline Query O Help |                                   |
|                                                            |                                   |
|                                                            | Click the <b>Continue</b> button. |
|                                                            |                                   |

Click the Continue button.

| Custodial Contract Numb<br>Custodial Contract Order<br>Effective Date: | ser:<br>'Number:                      | 123456789<br>2017-10-05                          | GFP Ci                                | istody By Contract Query<br>ne:             | 2017-10-04 02:48 PM EDT |
|------------------------------------------------------------------------|---------------------------------------|--------------------------------------------------|---------------------------------------|---------------------------------------------|-------------------------|
| UII Results Non-U                                                      | /II Results                           | Description                                      | Sent Date                             | Rec. Date                                   | Comp. Query             |
| 1QU78                                                                  | LDS0512A12348                         | Description                                      |                                       | 2017-09-20                                  | View Children           |
| Back Ownload                                                           | • Help                                | II and Comp. Query c                             | columns contain                       | links on the CFP                            | Custody                 |
|                                                                        | The ini<br>users v<br>of the c inform | ntract Query result sc<br>nation as that provide | reen. Click on th<br>d under the Sing | e <b>UII</b> to display t<br>le Item Query. | he same as              |

The initial query returns only the applicable end items, not embedded items. For users with Contractor Access, only items that are in the custody of the contractor as of the date entered and items the user originally entered via user ID are provided. The UII and Comp. Query columns contain links on the GFP Custody by Contract Query result screen. Click on the UII to display the same information as that provided under the Single Item Query.

| Custodial Contract Order Num | iber:         | 123436709  |             | Run Tir          | te:        | 2017-10-04 02:48 PM EDT |
|------------------------------|---------------|------------|-------------|------------------|------------|-------------------------|
| UII Results Non-UII Re       | suts          | 2017-10-05 |             |                  |            |                         |
| CAGE/DUNS                    | UII           |            | Description | Sent Date        | Rec. Date  | Comp. Query             |
| 1QU78                        | LDS0512A12348 |            | Description |                  | 2017-09-20 | View Children           |
| Back ODwnioad                | Help          |            | Now show    | ving 1 - 1 of 1  |            |                         |
|                              |               |            | Click the   | <b>UII</b> link. |            |                         |

Click the UII link.

|     | Registry Metrics Use      | r Type Into Exit |                |          |        |                             |                    |                         | Printer Friendly |
|-----|---------------------------|------------------|----------------|----------|--------|-----------------------------|--------------------|-------------------------|------------------|
| Con | tractor - Single Item Que | ry: Results Page | _              |          |        |                             | _                  |                         | Θ                |
| U   |                           | LDS0512A12348    |                |          |        |                             | Single Item Quer   | r                       |                  |
| E   | ffective Date:            | 2017-10-05       |                |          |        |                             | Run Time:          | 2017-10-04 02:50 PM EDT |                  |
| In  | itial Load Date:          | 2017-09-20       |                |          |        |                             | Initial Load State | GFP                     |                  |
|     |                           |                  |                |          |        |                             | Initial Load Type: | End Item                |                  |
|     | UII LDS0512A12348         |                  |                | Θ        |        | Acquisition Contract        |                    |                         | Θ                |
|     | Active Description        |                  | Description (P | edigree) |        | Reference Procurement Ident | ifier              |                         |                  |
|     | Active Part Number        |                  |                |          |        | Contract Number             |                    | 123456789               |                  |
|     | Active National Stock Num | ber              |                |          |        | Contract Order Number       |                    |                         |                  |
|     | Active Batch/Lot          |                  | 5000 (Mark)    | The res  | ilts i | nage is displayed           |                    | COOPERATIVE AGREEMENT   |                  |
|     |                           |                  |                |          |        | page is anopiajear          |                    |                         |                  |
|     | Pedigree                  |                  |                | ۵        |        | CLIN/SLIN/ELIN              |                    |                         |                  |
| 1.5 |                           |                  |                |          |        | Cost                        |                    | 5000                    |                  |
|     | UID Type                  |                  |                | UID1     |        | Currency Code               |                    | USD                     |                  |
|     | Issuing Agency Code       |                  |                | LD       |        | Unit of Measure             |                    | EA                      |                  |
|     | Enterprise Identifier     |                  |                | S0512A   |        | Acceptance Location Code    |                    |                         |                  |
|     | Original Part Number      |                  |                |          |        | Acceptance Date             |                    |                         |                  |
|     | Current Part Number       |                  |                |          |        |                             |                    |                         | -                |

The results page is displayed.

| Ellective Date               | 00                    | D of Pederal Entry          |                            | DOD Status    |          |           |
|------------------------------|-----------------------|-----------------------------|----------------------------|---------------|----------|-----------|
| Special Tooling or Test Equi | pment                 |                             |                            |               |          |           |
| Effective Date               | Status                |                             |                            |               |          |           |
| 2017-09-20                   | NOT SPECIA            | L TOOLING OR TEST EQUIPMENT |                            |               |          |           |
|                              |                       |                             |                            |               |          |           |
| Type Designation             |                       |                             |                            |               |          |           |
| Effective Date               | Type Designation      | n Method                    | Type Desi                  | gnation Value |          |           |
| Condition                    |                       | Clie                        | ck the <b>Back</b> button. |               |          |           |
| Effective Date               |                       |                             | Туре                       | Code          |          |           |
| Lifecycle Event              |                       |                             |                            |               |          |           |
| Event Date                   | Recording Entity Code | Recording Entity Identifier | Source Document            | System UID    | Location | Recipient |
|                              |                       |                             |                            |               |          |           |
|                              |                       |                             |                            |               |          |           |

Click the Back button.

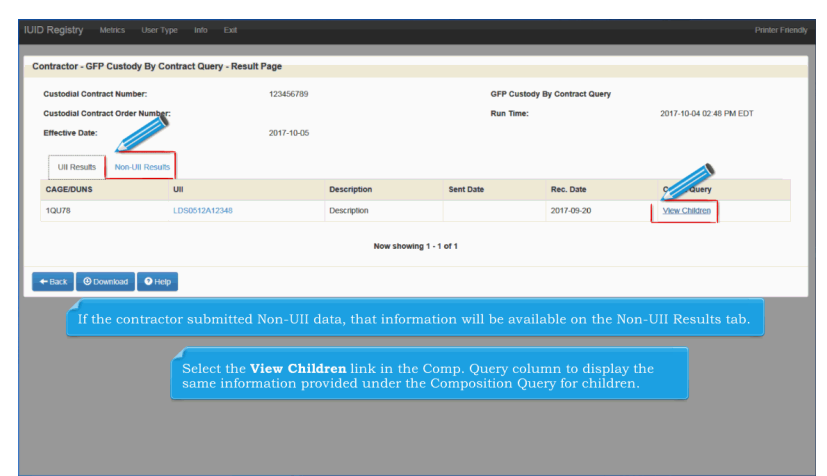

If the contractor submitted Non-UII data, that information will be available on the Non-UII Results tab. Select the View Children link in the Comp. Query column to display the same information provided under the Composition Query for children.

| JII:            | D1QU78DEW09192014A | Composition Query                 |  |
|-----------------|--------------------|-----------------------------------|--|
| Show:           | Children           | Run Time: 2017-10-04 02:55 PM EDT |  |
| Effective Date: | 2017-10-05         |                                   |  |
|                 |                    |                                   |  |
|                 |                    | The results page is displayed.    |  |
|                 |                    | The results page is displayed.    |  |

The results page is displayed.

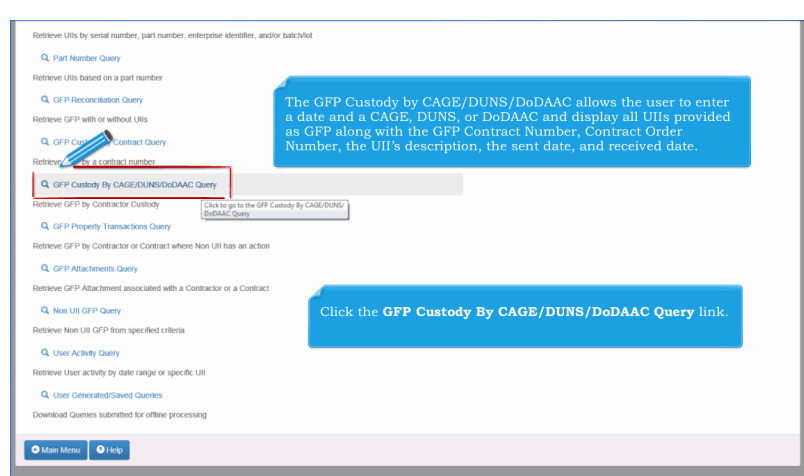

The GFP Custody by CAGE/DUNS/DoDAAC allows the user to enter a date and a CAGE, DUNS, or DoDAAC and display all UIIs provided as GFP along with the GFP Contract Number, Contract Order Number, the UII's description, the sent date, and received date. Click the GFP Custody By CAGE/DUNS/DoDAAC Query link.

| FU4417          |                                                  |                                  |       |
|-----------------|--------------------------------------------------|----------------------------------|-------|
| Date and a Date |                                                  |                                  |       |
| mective Date    |                                                  |                                  |       |
|                 |                                                  |                                  |       |
| Result Type     |                                                  |                                  |       |
| Items with Ulls | ×                                                |                                  |       |
| - Required      |                                                  |                                  |       |
|                 |                                                  |                                  |       |
| Continue O Cano | el 🛛 Ø Download 🔷 Generate Offline Query 🖸 Help  |                                  |       |
|                 |                                                  |                                  |       |
|                 |                                                  |                                  |       |
|                 |                                                  |                                  |       |
|                 |                                                  |                                  |       |
|                 | <u> </u>                                         |                                  |       |
|                 |                                                  |                                  |       |
|                 | Enter a CAGE, DUNS, or DoDAAC in the <b>Prim</b> | e Contractor held. Type a date h | n the |

Enter a CAGE, DUNS, or DoDAAC in the Prime Contractor field. Type a date in the Effective Date field or select a date from the calendar. If no date is provided, the current date is used. Future dates cannot be used in a query except for the current date plus one. Result Type is an optional selection: Items with UIIs or Items without UIIs.

|   | JID Registry Metrics User Type Into Exit                                                                                                    |   |
|---|----------------------------------------------------------------------------------------------------|---|
|   | Contractor - GEP Custody By CAGE/DUNS/DoDAAC Query: Search Page                                                                                                    | _ |
| F | Drima Contractor 1                                                                                                    |   |
|   | FU4417                                                                                                    |   |
|   | Effective Date                                                                                                    |   |
|   |                                                                                                    |   |
|   | Result Type                                                                                                    |   |
|   | Rems with Ulis                                                                                                    |   |
|   |                                                                                                    |   |
| h | Continue:     O Cancel     O Convert     O Convert |   |
|   | Click the <b>Continue</b> button.                                                                                                    |   |
|   |                                                                                                    |   |
|   |                                                                                                    |   |
|   |                                                                                                    |   |
|   |                                                                                                    |   |
|   |                                                                                                    |   |
|   |                                                                                                    |   |
|   |                                                                                                    |   |

Click the Continue button.

| Prime Contractor:                   | FU4417             |                          |                                 | GFP Custody By CAGE/DUNS/DoDA      | AC Query       |                |                  |
|-------------------------------------|--------------------|--------------------------|---------------------------------|------------------------------------|----------------|----------------|------------------|
| Effective Date:                     | 2017-10-05         |                          |                                 | Run Time:                          |                | 017-10-04 02   | 2:52 PM ED       |
| Ull Results Non-Ull R               | esults             |                          |                                 |                                    |                |                |                  |
| Reference Procurement<br>Identifier | Contract<br>Number | Contract Order<br>Number | UII                             | Description                        | Sent Date      | Rec. Date      | Comp.<br>Query   |
|                                     | F0300014W0919      | 0919                     | D1QU78DEW09192014A              | Sanity Check for test build 01_02  | 2014-09-<br>19 | 2014-09-<br>19 | View<br>Children |
|                                     | F0300014W0923      |                          | LDFU4417LD123456789DEW09232014C | Sanity Check for 09/23/2014 build. | 2014-09-<br>23 | 2014-09-<br>23 | View<br>Children |
| The resu                            | lts are sorted     | by CAGE, DU              | JNS, or DoDAAC then by          | the GFP Contract Num               | ber, then      | by UII.        |                  |
|                                     | FU441714W0707      | DEWI                     | LDFU4417DEW0707A                | Testing IUID-249                   | 2014-07-<br>07 | 2014-07-<br>07 | Children         |
|                                     | FU441714W0716      | DEW2                     | UN114896066DEW0516A             | Testing IUID-526                   | 2014-07-<br>16 | 2014-07-<br>16 | View<br>Children |
|                                     | FU441714W0721      | DEW2                     | D1QU78DEW07212014D              | Testing IUID-202                   | 2014-07-<br>21 | 2014-07-<br>21 | View<br>Children |
|                                     | FU441714W0722      | DEW2                     | D1QU78DEW0622A                  | Testing IUID-311                   | 2014-07-<br>22 | 2014-07-<br>22 | View<br>Children |
|                                     | FU441714W0731      | DEW2                     | D1QU78DEW07312014A              | Testing UID-254 (TestLink)         | 2014-07-       | 2014-07-       | View             |
|                                     |                    |                          |                                 |                                    | 01             | 01             | Gindren          |

The results are sorted by CAGE, DUNS, or DoDAAC then by the GFP Contract Number, then by UII.

| ime Contractor:                                  | FU4417                                           |                                                   |                                                                                           | GFP Custody By CAGE/DUNS/DoDAAC                                                     | Query                             |                          |                  |
|--------------------------------------------------|--------------------------------------------------|---------------------------------------------------|-------------------------------------------------------------------------------------------|-------------------------------------------------------------------------------------|-----------------------------------|--------------------------|------------------|
| fective Date:                                    | 2017-10-05                                       |                                                   |                                                                                           | Run Time:                                                                           | 2                                 | 017-10-04 02             | :52 PM ED        |
| JII Results Non-Ull Res                          | ults                                             |                                                   |                                                                                           |                                                                                     |                                   |                          |                  |
| eference Procurement<br>lentifier                | Contract<br>Number                               | Contract Order<br>Number                          | UII                                                                                       | Description                                                                         | Sent Date                         | Rec. Date                | Comp.<br>Query   |
|                                                  | F0300014W0919                                    | 0919                                              | D1QU78DEW09192014A                                                                        | Sanity Check for test build 01_02                                                   | 2014-09-<br>19                    | 2014-09-<br>19           | View<br>Children |
|                                                  | F0300014W0923                                    |                                                   | LDFU4417LD123456789DEW09232014C                                                           | Sanity Check for 09/23/2014 build.                                                  | 2014-09-<br>23                    | 2014-09-<br>23           | View<br>Children |
|                                                  | F0300015G0917                                    | 0001                                              | D064812015-09-17-1020                                                                     | 2016/11/10 12:06 Change description TL<br>UID-395                                   | 2015-09-<br>17                    | 2015-09-<br>17           | View<br>Children |
|                                                  | FU441714W0707                                    | DEW1                                              | LDFU4417DEW0707A                                                                          | Testing IUID-249                                                                    | 2014-07-<br>07                    | 2014-07-<br>07           | View<br>Children |
|                                                  |                                                  | 0.000                                             |                                                                                           | T                                                                                   |                                   |                          |                  |
| The GFP Cust<br>items. Results<br>this query pro | ody Query - C.<br>include any i<br>vides the sam | AGE/DUNS/Do<br>tems in the cus<br>e information t | DAAC initial query returns<br>stody of a DoDAAC associate<br>hat is provided by the Singl | only the applicable end ite<br>ed with the CAGE or DUNS<br>e Item Query and Composi | ms, not e<br>entered.<br>tion Que | mbedde<br>In addi<br>ry. | d<br>tion,       |
|                                                  | FU441714W0722                                    | DEW2                                              | D1QU78DEW0622A                                                                            | Testing IUID-311                                                                    | 2014-07-<br>22                    | 2014-07-<br>22           | View<br>Children |
|                                                  | FU441714W0731                                    | DEW2                                              | D1QU78DEW07312014A                                                                        | Testing UID-254 (TestLink)                                                          | 2014-07-<br>31                    | 2014-07-<br>31           | View<br>Children |
|                                                  | FU441714W0819                                    | DEW2                                              | LDFU4417DEW08192014A                                                                      | Re-Evaluating IUID-707                                                              |                                   | 2014-08-                 | View             |

The GFP Custody Query - CAGE/DUNS/DoDAAC initial query returns only the applicable end items, not embedded items. Results include any items in the custody of a DoDAAC associated with the CAGE or DUNS entered. In addition, this query provides the same information that is provided by the Single Item Query and Composition Query.

| Retrieve Ulls by serial number, part number, enterprise identifier, and/or batch/lot |                                                                                                    |
|--------------------------------------------------------------------------------------|----------------------------------------------------------------------------------------------------|
| Q. Part Number Query                                                                 |                                                                                                    |
| Retrieve Ulls based on a part number                                                 |                                                                                                    |
| Q, GFP Reconciliation Query                                                          |                                                                                                    |
| Retrieve GFP with or without Ulis                                                    | query GFP Property Transactions Query allows users to<br>query GFP transactions by contractor or contract  |
| Q GFP Custody By Contract Query                                                      | where Non UII has an action within a selectable time                                                       |
| Retrieve GFP by a contract number                                                    | period. When <b>GFP Property Transactions Query</b> is<br>selected from the Queries menu, the GFP Property |
| Q GFP CAGE/DUNS/DeDAAC Query                                                         | Transactions Query - Search Screen is displayed.                                                           |
| Retrie                                                                               |                                                                                                    |
| Q GFP Property Transactions Query                                                    |                                                                                                    |
| Retrieve GFP by Contractor or Con Click to go to the GFP Property Transactions Query |                                                                                                    |
| Q GFP Attachments Query                                                              | Click the <b>GFP Property Transactions Query</b> link.                                                     |
| Retrieve GFP Attachment associated with a Contractor or a Contract                   |                                                                                                    |
| Q. Non Ull GFP Query                                                                 |                                                                                                    |
| Retrieve Non UII GFP from specified criteria                                         |                                                                                                    |
| Q. User Activity Query                                                               |                                                                                                    |
| Retrieve User activity by date range or specific UII                                 |                                                                                                    |
| Q User Generated/Saved Queries                                                       |                                                                                                    |
| Download Queries submitted for offline processing                                    |                                                                                                    |
| Main Menu     G Help                                                                 |                                                                                                    |

The GFP Property Transactions Query allows users to query GFP transactions by contractor or contract where Non UII has an action within a selectable time period. When GFP Property Transactions Query is selected from the Queries menu, the GFP Property Transactions Query - Search Screen is displayed. Click the GFP Property Transactions Query link.

| IUI | ) Registry Metrics User Type Info Exit                                        | Printer Friendly                                                                                                    |
|-----|-------------------------------------------------------------------------------|----------------------------------------------------------------------------------------------------|
| •   | ontractor - GFP Property Transactions Query: Search Page                      |                                                                                                    |
|     | Prime Contractor †                                                            |                                                                                                    |
|     | Contract Number +                                                             |                                                                                                    |
|     | W91QU06D0052                                                                  |                                                                                                    |
|     | Custodial Contract Order Number                                               |                                                                                                    |
|     | Effertive Date                                                                |                                                                                                    |
|     |                                                                               |                                                                                                    |
|     | t - At least one is required                                                  |                                                                                                    |
| h   | Continue Cancel O Download Cenerate Offline Query O Help                      |                                                                                                    |
|     |                                                                               |                                                                                                    |
|     |                                                                               |                                                                                                    |
|     | Enter a CAGE, DUNS, or<br>field, or a contract num<br>number and custodial co | DoDAAC in the <b>Prime Contractor</b><br>ber, or a combination of contract<br>ontract order number in those fields. |
|     |                                                                               |                                                                                                    |
|     |                                                                               |                                                                                                    |

Enter a CAGE, DUNS, or DoDAAC in the Prime Contractor field, or a contract number, or a combination of contract number and custodial contract order number in those fields.

| Contract Number †                                            |  |
|--------------------------------------------------------------|--|
| W91QU06D0052                                                 |  |
| Custodial Contract Order Number                              |  |
|                                                              |  |
| Effective Date                                               |  |
| Additional is constituted                                    |  |
|                                                              |  |
| Continue O Cancel O Download A Generate Offline Query O Help |  |
|                                                              |  |
|                                                              |  |
|                                                              |  |

Click the Continue link.

| ID  | Registry Metrics                    | User Type Info                | Ext                   |              |                         |                      |                        |                             |                   |                   |                              | Printer Fi        |
|-----|-------------------------------------|-------------------------------|-----------------------|--------------|-------------------------|----------------------|------------------------|-----------------------------|-------------------|-------------------|------------------------------|-------------------|
| Col | ntractor - GFP Property             | Transactions Que              | ery - Result Pa       | ige          | _                       | _                    | _                      |                             | _                 | _                 | _                            | _                 |
| 0   | contract Number:                    | W91QUZ06D0                    | 020                   |              |                         |                      |                        | GFP Prope                   | erty Transa       | ctions Quer       | ,                            |                   |
| E   | ffective Date:                      | 2017-10-05                    |                       |              |                         |                      |                        | Run Time:                   |                   |                   | 2017-10-0                    | 4 02:59 PM EDT    |
|     | Reference Procurement<br>identifier | Contract                      | Contract<br>Order     | Qty          | Unit of<br>Measure      | Part<br>Number       | Serial<br>Number       | NSN                         | Sent<br>Date      | Rec.<br>Date      | Action                       | View Detail       |
|     |                                     | W91QUZ06D0020                 |                       | 3            | EA                      | PartNumber           |                        |                             |                   | 2014-02-<br>24    | REQUISITION BY<br>CONTRACTOR | Q All<br>Q Line   |
|     | The O                               | FP Property                   | Transac<br>t and the  | tior<br>e GI | s Query                 | Results              | screen a<br>7 by CAG   | ppears sin<br>E/DUNS/       | nilar to<br>DoDAA | 2014.02.<br>the G | FP Custody                   | Q, All<br>Q, Line |
|     | but is<br>on th                     | limited to r<br>e result scre | onUII Gi<br>en in the | FP o         | lata with<br>cond to la | non-Ull<br>ast colur | l actions<br>nn of the | . The actic<br>e result tal | on valu<br>ble.   | ies are           | displayed                    | Q All<br>Q Line   |
|     |                                     | W91QUZ06D0020                 |                       | 1            | st                      | PartNumber           |                        |                             |                   | 2014-02-<br>07    | REQUISITION BY<br>CONTRACTOR | Q All<br>Q Line   |
|     |                                     | W91QUZ06D0020                 |                       | 2            | EA                      |                      |                        | 1409101535002               | 2014-09-<br>10    | 2014-09-<br>10    | RETURN TO DoD<br>INVENTORY   | Q, All<br>Q, Line |
|     |                                     | W91QUZ06D0020                 |                       | 2            | EA                      |                      |                        | 1406121323002               | 2014-08-<br>16    | 2014-08-<br>16    | RETURN TO DoD<br>INVENTORY   | Q All<br>Q Line   |
|     |                                     | M0401170600000                |                       | 2            | EA                      |                      |                        | 1400151455000               | 2014.09           | 2044.09           | DETUDN TO DeD                | -                 |

The GFP Property Transactions Query Results screen appears similar to the GFP Custody Query by Contract and the GFP Custody Query by CAGE/DUNS/DoDAAC results screens, but is limited to nonUII GFP data with non-UII actions. The action values are displayed on the result screen in the second to last column of the result table.

| Contract Number:                    | W91QUZ06D0                                                                                                    | 020                                                 |                                        |                                                                 |                                                                    |                                             | GFP Prope                                      | erty Transa  | ctions Quer                                                          | у                                                                                                    |                                                                                                    |
|-------------------------------------|----------------------------------------------------------------------------------------------------|-----------------------------------------------------|----------------------------------------|-----------------------------------------------------------------|--------------------------------------------------------------------|---------------------------------------------|------------------------------------------------|--------------|----------------------------------------------------------------------|----------------------------------------------------------------------------------------------------|----------------------------------------------------------------------------------------------------|
| Effective Date:                     | 2017-10-05                                                                                                    |                                                     |                                        |                                                                 |                                                                    |                                             | Run Time:                                      |              |                                                                      | 2017-10-04                                                                                                    | 02:59 PM                                                                                              |
| Reference Procurement<br>Identifier | Contract                                                                                                    | Contract<br>Order                                   | Qty                                    | Unit of<br>Measure                                              | Part<br>Number                                                     | Serial<br>Number                            | NSN                                            | Sent<br>Date | Rec.<br>Date                                                         | Action                                                                                                    | View Detail                                                                                           |
|                                     | W91QUZ06D0020                                                                                                   |                                                     | 3                                      | EA                                                              | PartNumber                                                         |                                             |                                                |              | 2014-02-                                                             | REQUISITION BY                                                                                                    | Q AL                                                                                                  |
|                                     |                                                                                                    |                                                     |                                        |                                                                 |                                                                    |                                             |                                                |              | 2.4                                                                  |                                                                                                    | 0                                                                                                    |
| Fr                                  | om the retu                                                                                                    | med list.                                           |                                        | i can se                                                        | lect the b                                                         | in wher                                     | e the item                                     |              |                                                                      |                                                                                                    | Q Line                                                                                                |
| Fr                                  | om the retu<br>sides and ac                                                                                     | rned list,<br>ld the UI                             | , yoı<br>II ar                         | i can se<br>id one o                                            | lect the b<br>r two con                                            | in wher<br>ditions                          | e the item<br>to the item                      |              | 2014-02-                                                             | REQUISITION BY                                                                                                    | Quine                                                                                                 |
| Fr<br>res<br>Se<br>co               | om the retu<br>sides and ac<br>elect a bin by<br>lumn. The b                                                    | rned list,<br>ld the Ul<br>y clicking<br>pin recore | , you<br>II ar<br>g on<br>d op         | i can se<br>id one o<br>the <b>All</b><br>ens to c              | lect the b<br>r two con<br>link in th<br>lisplay all               | in wher<br>ditions<br>te View<br>l of its d | e the item<br>to the item<br>Detail<br>etails. |              | 2014-02-<br>07                                                       | REQUISITION BY<br>CONTRACTOR                                                                                                    | Q Line<br>Q All<br>Q Line                                                                             |
| Fr<br>re:<br>Se<br>co               | om the retur<br>sides and ac<br>elect a bin by<br>lumn. The b<br>w91QUZ06D0020                                  | rned list,<br>ld the Ul<br>y clicking<br>pin recore | , you<br>II ar<br>g on<br>d op<br>1    | a can se<br>ad one o<br>the <b>All</b><br>bens to c             | lect the b<br>r two con<br>link in th<br>lisplay all               | in wher<br>ditions<br>le View<br>l of its d | e the item<br>to the item<br>Detail<br>etails. |              | 2014-02-<br>07<br>2014-02-                                           | REQUISITION BY<br>CONTRACTOR                                                                                                    | Q All<br>Q Line<br>Q All                                                                              |
| Fr<br>re:<br>Se<br>co               | om the retur<br>sides and ac<br>elect a bin by<br>lumn. The b<br>w91QUZ06D0020                                  | rned list,<br>ld the UI<br>y clicking<br>pin recore | , you<br>II an<br>g on<br>d op<br>1    | a can se<br>d one o<br>the <b>All</b><br>bens to c              | lect the b<br>r two con<br>link in th<br>lisplay all               | in wher<br>ditions<br>ac View<br>l of its d | e the item<br>to the item<br>Detail<br>etails. |              | 2014-02-<br>07<br>2014-02-<br>07                                     | REQUISITION BY<br>CONTRACTOR<br>REQUISITION BY<br>CONTRACTOR                                                                                  | Q Line<br>Q All<br>Q Line<br>Q All<br>Q Line                                                          |
| Fr<br>res<br>Se<br>co               | om the return<br>sides and ac<br>elect a bin by<br>lumn. The b<br>w91QUZ06D0020                                 | rned list,<br>ld the UI<br>y clicking<br>pin record | , you<br>II an<br>g on<br>d op<br>1    | a can se<br>ad one o<br>the <b>All</b><br>bens to c             | lect the b<br>r two con<br>link in th<br>lisplay all<br>PartNumber | in wher<br>ditions<br>le View<br>l of its d | e the item<br>to the item<br>Detail<br>etails. |              | 2014-02-<br>07<br>2014-02-<br>07<br>2014-02-                         | REQUISITION BY<br>CONTRACTOR<br>REQUISITION BY<br>CONTRACTOR<br>REQUISITION BY                                                                | Q Line<br>Q All<br>Q Line<br>Q All<br>Q Line                                                          |
| Fr<br>re:<br>Se<br>co               | om the return<br>sides and ac<br>elect a bin by<br>lumn. The b<br>w91QUZ06D0020                                 | rned list,<br>ld the Ul<br>y clicking<br>oin recore | you<br>II an<br>g on<br>d op<br>1      | a can se<br>ad one o<br>the <b>All</b><br>bens to o<br>st       | lect the b<br>r two con<br>link in th<br>lisplay all<br>PartNumber | in wher<br>ditions<br>le View<br>l of its d | e the item<br>to the item<br>Detail<br>etails. |              | 2014-02-<br>07<br>2014-02-<br>07<br>2014-02-<br>07                   | REQUISITION BY<br>CONTRACTOR<br>REQUISITION BY<br>CONTRACTOR<br>REQUISITION BY<br>CONTRACTOR                                                  | Q Line<br>Q All<br>Q Line<br>Q All<br>Q Line<br>Q All<br>Q Line                                       |
| Fr<br>re:<br>Se<br>co               | om the retui<br>sides and ac<br>elect a bin by<br>lumn. The b<br>warauzoscoozo<br>warauzoscoozo                 | rned list,<br>ld the Ul<br>y clicking<br>in record  | you<br>ll an<br>g on<br>d op<br>1<br>1 | a can se<br>ad one o<br>the <b>All</b><br>bens to c<br>st<br>st | lect the b<br>r two con<br>link in th<br>lisplay all<br>PatNumber  | in wher<br>ditions<br>le View<br>of its d   | e the item<br>to the item<br>Detail<br>etails. | 2014-09-     | 2014-02-<br>07<br>2014-02-<br>07<br>2014-02-<br>07<br>2014-02-       | REQUISITION BY<br>CONTRACTOR<br>REQUISITION BY<br>CONTRACTOR<br>REQUISITION BY<br>CONTRACTOR<br>REQUISITION BY<br>CONTRACTOR<br>RETURN TO DOD | Q Line<br>Q All<br>Q Line<br>Q All<br>Q Line<br>Q All<br>Q All                                        |
| Fr<br>Se<br>co                      | om the retu:<br>sides and ac<br>lect a bin by<br>lumn. The b<br>wenquzosocozo<br>wenquzosocozo<br>wenquzosocozo | rned list,<br>ld the UI<br>y clickinş<br>bin recore | you<br>II an<br>g on<br>d op<br>1<br>1 | a can se<br>ad one o<br>the <b>All</b><br>eens to c<br>st<br>st | lect the b<br>r two con<br>link in th<br>lisplay all<br>PartNumber | in wher<br>ditions<br>le View<br>of its d   | e the item<br>to the item<br>Detail<br>etails. | 2014-09-10   | 2014-02-<br>07<br>2014-02-<br>07<br>2014-02-<br>07<br>2014-09-<br>10 | REQUISITION BY<br>CONTRACTOR<br>REQUISITION BY<br>CONTRACTOR<br>REQUISITION BY<br>CONTRACTOR<br>RETURN TO DOD<br>INVENTORY                    | Q Line<br>Q All<br>Q Line<br>Q All<br>Q Line<br>Q All<br>Q Line<br>Q All<br>Q Line<br>Q All<br>Q Line |

From the returned list, you can select the bin where the item resides and add the UII and one or two conditions to the item. Select a bin by clicking on the All link in the View Detail column. The bin record opens to display all of its details.

| IUID Registry Metrics User Type Info Exit              |                     |                    | Printer Friendly |
|--------------------------------------------------------|---------------------|--------------------|------------------|
| Contractor - Single Non-Uli GFP Query - Results Screen | 1                   |                    | ٥                |
| Contract Information                                   |                     |                    | Θ                |
| Reference Procurement Identifier                       |                     |                    |                  |
| GFP Contract                                           |                     | W91QUZ06D0020      |                  |
| Contract Order                                         |                     |                    |                  |
| Туре                                                   |                     | DOD CONTRACT (FAR) |                  |
| CAGE                                                   |                     | 1qu78              |                  |
| DoDAAC                                                 |                     |                    |                  |
| DUNS                                                   | The results page is | displayed          |                  |
| Document Identifiers                                   |                     |                    | ٥                |
| Contract Attachment                                    | 15                  | 534                |                  |
| Document                                               | D                   | OCNUM1534          |                  |
| Transmission Date                                      |                     |                    |                  |
| Transmission Time                                      |                     |                    |                  |
| Purchase Card Account                                  |                     |                    |                  |
| Shipment                                               |                     |                    |                  |

The results page is displayed.

| UII              |            |                           | Added        |         |   |
|------------------|------------|---------------------------|--------------|---------|---|
| Q D1QU78PARTNU   | MBERSN1704 |                           | 2014-02-25 0 | 5:02:03 |   |
| Q D06481556      |            |                           | 2014-03-05 0 | 1:03:46 |   |
| Q D06481998      |            |                           | 2014-03-10 1 | 0:03:41 |   |
| Condition        |            |                           |              |         | ( |
| Туре             | Code       | Effective Date            |              | Action  |   |
| Lifecycle Events |            | Click the <b>Back</b> lin | ık.          |         | ( |
| Shipping         |            |                           |              |         | ( |
|                  | Action     | Quantity                  |              | Date    |   |

Click the Back link.

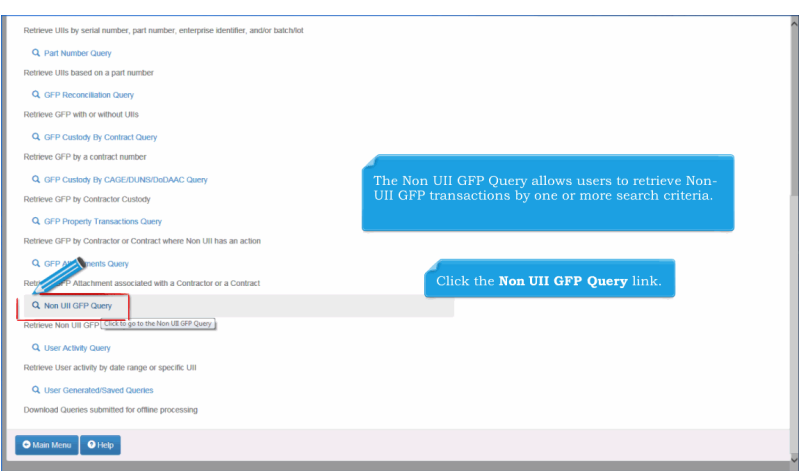

The Non UII GFP Query allows users to retrieve Non-UII GFP transactions by one or more search criteria. Click the Non UII GFP Query link.

| ntractor - Car GFP Query: Search Page                                              | -                                                                                                    |
|------------------------------------------------------------------------------------|----------------------------------------------------------------------------------------------------|
| Search By *                                                                        | Additional Criteria                                                                                                    |
| By Contract                                                                        | Contract Number Type                                                                                                    |
| SFP Prime Contractor \$                                                            | · · · · · · · · · · · · · · · · · · ·                                                                                    |
| "onfract Number                                                                    | Contract Attachment Number                                                                                               |
|                                                                                    |                                                                                                    |
| Contract Order Number                                                              | Document Number                                                                                                    |
|                                                                                    |                                                                                                    |
| National Stock Number †                                                            | Document Transmission Date                                                                                               |
|                                                                                    |                                                                                                    |
| "Select criteria to search by from the Search By drop-                             | down menu. Options are By Contract or By Document.                                                                       |
| Select criteria to search by from the Search By drop-                              | down menu. Options are By Contract or By Document.                                                                       |
| No. Select criteria to search by from the Search By drop-                          | down menu. Options are By Contract or By Document.                                                                       |
| No Select criteria to search by from the Search By drop-                           | down menu. Options are By Contract or By Document.                                                                       |
| Select criteria to search by from the Search By drop- http://o.dofess.s/ -Required | down menu. Options are By Contract or By Document. Purchase Card Account Number Shipment Number Transfer Document Number |

Select criteria to search by from the Search By drop-down menu. Options are By Contract or By Document.

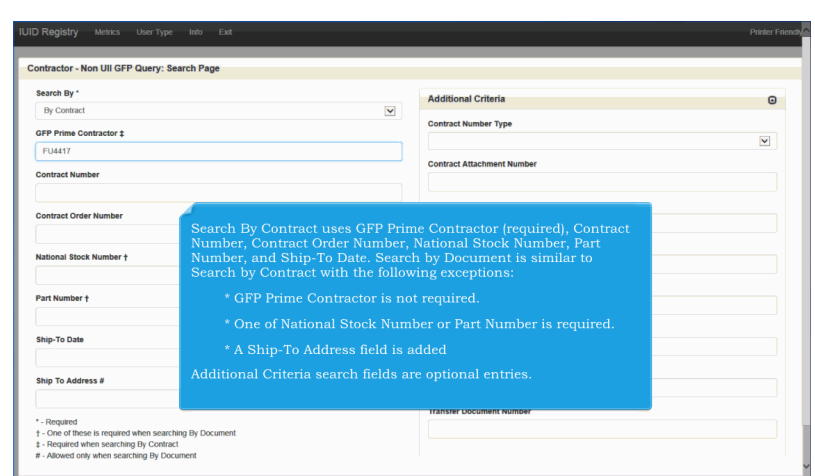

Search By Contract uses GFP Prime Contractor (required), Contract Number, Contract Order Number, National Stock Number, Part Number, and Ship-To Date. Search by Document is similar to Search by Contract with the following exceptions: \* GFP Prime Contractor is not required.

\* One of National Stock Number or Part Number is required.

\* A Ship-To Address field is added

Additional Criteria search fields are optional entries.

| Document Identifiers *                                      | ۵                                                  |                                                  |
|-------------------------------------------------------------|----------------------------------------------------|--------------------------------------------------|
| Contract Attachment Number                                  |                                                    | National Stock Number                            |
| 0198                                                        | ×                                                  |                                                  |
| Document Number (comma separated)                           |                                                    | Part Number                                      |
| Purchase Card Account Number                                |                                                    | Serial Number                                    |
| Shipment Number                                             |                                                    |                                                  |
| Transfer Document Number                                    | Optional search field Clic<br>National Stock Numb, | ck the <b>Continue</b> link. Address,<br>Number. |
|                                                             |                                                    |                                                  |
| GFP Contract Type                                           |                                                    |                                                  |
| GFP Contract Type GFP Contract Number                       | V                                                  |                                                  |
| GPP Contract type GFP Contract Number Contract Order Number | V                                                  |                                                  |
| GFP Contract Type GFP Contract Number Contract Order Number |                                                    |                                                  |

Optional search fields are Ship To Date, Ship To Address, National Stock Number, Part Number, and Serial Number. Click the Continue link.

| Reference         Contract         Contract         Contract         Attachment         Document         Transmission         Procession         Contract         Number         Number         Numb | on Ull GFP Query - F<br>GFP Prime Contracto<br>Effective Date: | Results Screen                                    | FU4417<br>2017-10-05                             |                                                      |                                                           |                                                               |                                                         |                                  | Non Ull GFP Qu<br>Run Time:        | ery<br>2           | 2017-10-04 03:01               | PM EDT  |      |
|----------------------------------------------------------------------------------------------------|----------------------------------------------------------------|---------------------------------------------------|--------------------------------------------------|------------------------------------------------------|-----------------------------------------------------------|---------------------------------------------------------------|---------------------------------------------------------|----------------------------------|------------------------------------|--------------------|--------------------------------|---------|------|
| From the returned list, you can select the bin where the item resides and add the UII and one or two conditions to the item. Select a bin by clicking on the <b>AII</b> link in the View Detail column. The bin record opens to display all of its details.                                                                                                    | Reference<br>Procurement<br>Identifier                         | Contract<br>Number                                | Contract<br>Order<br>Number                      | Contract<br>Number Type                              | Attachment<br>Number                                      | Document<br>Number                                            | Transmission<br>Date                                    | Transmission<br>Time             | Purchase<br>Card Account<br>Number | Shipment<br>Number | Transfer<br>Document<br>Number | Viewper | tail |
| Now showing 1 - 2 of 2                                                                                                    |                                                                | From the<br>resides an<br>Select a b<br>column. T | returned<br>id add th<br>in by clio<br>'he bin r | l list, you<br>he UII and<br>cking on t<br>ecord ope | can selec<br>l one or t<br>he <b>All</b> lin<br>ns to dis | t the bir<br>wo cond<br>ik in the<br>play all o<br>Now showin | n where th<br>itions to th<br>View Deta<br>of its detai | e item<br>ne item.<br>til<br>ls. |                                    | SHP3000            |                                | (C AL   | Line |

From the returned list, you can select the bin where the item resides and add the UII and one or two conditions to the item. Select a bin by clicking on the All link in the View Detail column. The bin record opens to display all of its details.

| Retrieve UIIs by serial number, part number, enterprise identifier, and/or batch | añot                                                                                                    |
|----------------------------------------------------------------------------------|----------------------------------------------------------------------------------------------------|
| Q. Part Number Query                                                             |                                                                                                    |
| Retrieve UIIs based on a part number                                             |                                                                                                    |
| Q GFP Reconciliation Query                                                       |                                                                                                    |
| Retrieve GFP with or without Ulis                                                |                                                                                                    |
| Q GFP Custody By Contract Query                                                  |                                                                                                    |
| Retrieve GFP by a contract number                                                |                                                                                                    |
| Q. GFP Custody By CAGE/DUNS/DoDAAC Query                                         |                                                                                                    |
| Retrieve GFP by Contractor Custody                                               | The User Activity Query allows a user to retrieve a list of all                                                                 |
| Q. GFP Property Transactions Query                                               | entries made by that user. The user may sort the updates by                                                                     |
| Retrieve GFP by Contractor or Contract where Non UII has an action               | entry date or by UII. If sorting by entry date, all updates are provided in chronological order then by UII. If sorting by UII. |
| Q GEP Attachments Query                                                          | all updates are provided per UII in chronological order.                                                                        |
| Retrieve GFP Attachment associated with a Contractor or a Contract               |                                                                                                    |
|                                                                                  |                                                                                                    |
| Retrie of UII GFP from specified criteria                                        |                                                                                                    |
| Q. User Activity Query                                                           |                                                                                                    |
| Retrieve User activity Cick to go to the User Activity Query                     |                                                                                                    |
| Q User Generated/Saved Queries                                                   |                                                                                                    |
| Download Queries submitted for offline processing                                |                                                                                                    |
|                                                                                  |                                                                                                    |
| Main Menu     Help                                                               |                                                                                                    |

The User Activity Query allows a user to retrieve a list of all entries made by that user. The user may sort the updates by entry date or by UII. If sorting by entry date, all updates are provided in chronological order then by UII. If sorting by UII, all updates are provided per UII in chronological order. Click the User Activity Query link.

| IUID Registry Metrics User Type Into E                | oot                                               |                                                                                                    | Printer Friendly |
|-------------------------------------------------------|---------------------------------------------------|----------------------------------------------------------------------------------------------------|------------------|
| Contractor - User Activity Query: Search Page         |                                                   |                                                                                                    |                  |
| UII                                                   |                                                   |                                                                                                    |                  |
| LDS0512A12346                                         |                                                   |                                                                                                    |                  |
| (Case Sensitive)                                      |                                                   |                                                                                                    |                  |
| From Date *                                           |                                                   |                                                                                                    |                  |
| 2017-09-20                                            |                                                   |                                                                                                    |                  |
| To Date                                               |                                                   |                                                                                                    |                  |
|                                                       |                                                   |                                                                                                    |                  |
| Sort By UICSort By Date - Resp Contanue O Cancel Help |                                                   |                                                                                                    |                  |
|                                                       | When satisfied with ent<br>IUID Record Informatio | ries, click on the <b>Continue</b> button. The Update<br>n page is displayed with the new data added. |                  |
|                                                       |                                                   |                                                                                                    |                  |

When satisfied with entries, click on the Continue button. The Update IUID Record Information page is displayed with the new data added.

| JID Registry Metrics User Type Info           | Exit                |                           | Printer Fr      |
|-----------------------------------------------|---------------------|---------------------------|-----------------|
| Contractor - User Activity Query: Result Page | ,                   |                           |                 |
| Run Date:                                     |                     | 2017-10-04 03:05 PM EDT   |                 |
| UII:                                          |                     | LDS0512A12346             |                 |
| Activity Period Start Date:                   |                     | 2017-09-20                |                 |
| Activity Period End Date:                     |                     | 2017-10-05                |                 |
| Sorted By:                                    |                     | Sort By UII               |                 |
| Acquisition/Pedigree - ADDITION<br>Changed By | The                 | esults page is displayed. |                 |
| contractor001                                 |                     |                           |                 |
| Element                                       | Date Corrected      | Original Value            | Corrected Value |
| Batch Lot                                     | 2017-09-20 02:57:51 | 12345678                  | (New Record)    |
| Description                                   | 2017-09-20 02:57:51 | Description               | (New Record)    |
| Enterprise Identifier                         | 2017-09-20 02:57:51 | S0512A                    | (New Record)    |
| Issuing Agency Code                           | 2017-09-20 02:57:51 | LD                        | (New Record)    |
| Manufacturer Code                             | 2017-09-20 02:57:51 | LD                        | (New Record)    |
| Manufacturer Identifier                       | 2017-09-20 02:57:51 | S0512A                    | (New Record)    |
| Original Part Number                          | 2017-09-20 02:57:51 | 9874                      | (New Record)    |

The results page is displayed.

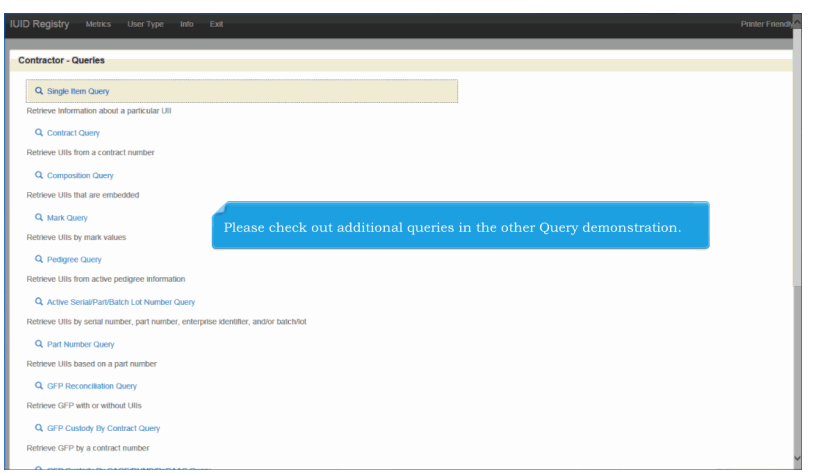

Please check out additional queries in the other Query demonstration.

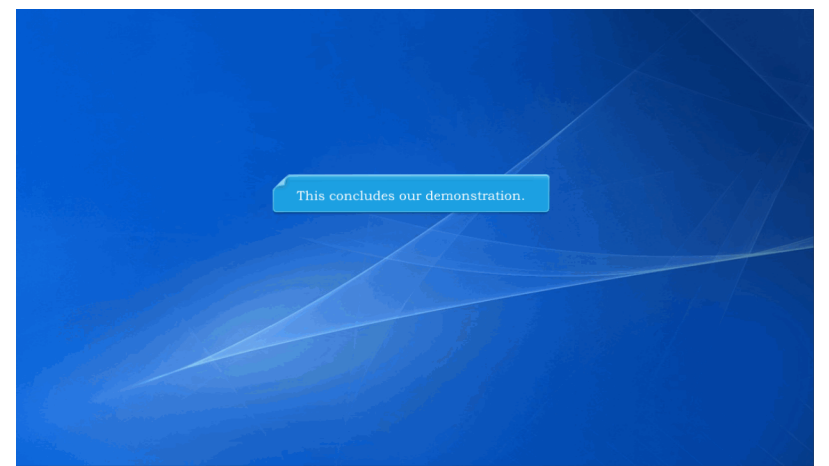

This concludes our demonstration.

Built with Tanida Demo Builder www.demo-builder.com